# TaxWise<sup>®</sup> Online Learning Portal

## Conversions

With TaxWise Online, conversions save you time by transferring your data from your previous software to the TaxWise Online format. After converting, you can take advantage of the carryforward process, which brings data from the prior year into the current tax year, allowing you to be even more efficient.

Conversion Tools Are Available for Most Tax Software Products Product Individual Business ProSeries Lacerte ~ UltraTax ~ Drake 0 Crosslink (TaxWise Only) ~ ProSystems fx TaxAct -TaxSlayer Classic (TaxWise Only) ~ TaxWise -ATX

TaxWise offers conversions from other tax programs, including:

#### To download the conversion utility:

- 1. Go to https://support.taxwise.com/
- 2. From the Preparer Solution section, click **Conversions**.

| Preparer Solutions                                                                                                    | Quick Links             | Business Partners      |                                     |                                                                               |
|----------------------------------------------------------------------------------------------------|-------------------------|------------------------|-------------------------------------|-------------------------------------------------------------------------------|
| <ul> <li>Getting Started with Ta.</li> <li>Product Updates</li> <li>Payroll Compliance Rep<br/>Learning Portal</li> </ul> | xWise •<br>•<br>porting | User Guides<br>Reports | Conversions     System Requirements | <ul> <li>TaxWise Blog</li> <li>Join the TaxWise Insiders Community</li> </ul> |

**3.** Enter your login credentials to the support site and click **Login**.

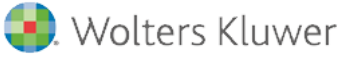

| <b>Client Login</b><br>Please login to your account by completing the form below          |
|-------------------------------------------------------------------------------------------|
| Client ID                                                                                 |
| 1024                                                                                      |
| Username                                                                                  |
| Admin                                                                                     |
| Password                                                                                  |
|                                                                                           |
| C Show Password                                                                           |
| User Verification ( what's this? )                                                        |
| V I'm not a robot                                                                         |
| WARNING: Five unsuccessful login attempts will lock your account<br>Need Help logging in? |
| ✓ Remember Me                                                                             |
| Login                                                                                     |

- Remember that your login credentials to the Support site are the same as your login credentials to access TaxWise Online as the Admin user.
- **4.** The Support Site displays the TaxWise Conversion Utilities. Each program has its own conversion and user guide you can review.
- I The TaxWise Desktop and the TaxWise Online conversion utilities are combined into one utility.
- 5. Once located, click the download icon for the utility you need.

| ATX Conversion (6/4/2024 12:00:00 AM)                 | $\overline{1}$ | ړ |
|-------------------------------------------------------|----------------|---|
| Crosslink 1040-Lite Conversion (6/4/2024 12:00:00 AM) | $\overline{1}$ | s |
| Crosslink Conversion (6/4/2024 12:00:00 AM)           | $\overline{1}$ | s |
| Drake Conversion (7/8/2024 12:00:00 AM)               | $\overline{1}$ | s |
| Proseries Conversion (6/28/2024 12:00:00 AM)          | $\overline{1}$ | s |
| TaxAct Conversion (6/4/2024 12:00:00 AM)              | $\overline{1}$ | s |
| TaxSlayer Conversion (6/4/2024 12:00:00 AM)           | $\overline{1}$ | L |
|                                                       |                |   |

Download and read through the User Guide 🖾 for your conversion. The guide provides instructions and sets the expectations for items that may not convert.

- 6. Install the utility by clicking the download once it is complete.
- 7. Once the installation is complete, you can choose to automatically launch the utility and to open the instruction guide. Click **Finish**.

| ATX Conversion to TaxWise | Setup — 🗆 🗙                                                       |
|---------------------------|-------------------------------------------------------------------|
| TaxWise®                  | Completing ATX Conversion to<br>TaxWise Setup                     |
|                           | ATX Conversion to TaxWise has been installed on your<br>computer. |
|                           | Click Finish to close Setup.                                      |
|                           | Launch ATX Conversion to TaxWise                                  |
|                           | ☑ Show the user guide                                             |
| 🕄 Wolters Kluwer          |                                                                   |
|                           | < Back Finish Cancel                                              |

- In this example, we are converting ATX returns into the TaxWise program.
- **8.** The TaxWise Conversion utility opens. Click **Add Files to Convert**, and then choose your return data from your prior year software.

| 🛃 TaxWise Conversion Utility | - ATX   |      |      |                | _             |              | ×   |
|------------------------------|---------|------|------|----------------|---------------|--------------|-----|
| File Help                    |         |      |      |                |               |              |     |
| TaxWis                       | e       |      |      | Read Me        | <u>User (</u> | Guide        |     |
| Add Files to Convert         | ]       |      |      | Search: Search | for specific  | c added file | s Q |
| File Name                    | SSN/EIN | Туре | Path |                |               |              |     |

- If you have not read the User Guide, please do that now.
- **9.** The utility displays the returns it located. De-select any returns you do not want to convert, and then click **Convert Selected Files**.

|              | TaxWise Conversion Utility - ATX                              |             |       |                            |                          |                    | _             |      | ×   |
|--------------|---------------------------------------------------------------|-------------|-------|----------------------------|--------------------------|--------------------|---------------|------|-----|
| File         | Help                                                          |             |       |                            |                          |                    |               |      |     |
| -            | <b>TaxWise</b>                                                |             |       |                            |                          | Read Me!           | <u>User G</u> | uide |     |
|              | Add Files to Convert                                          |             |       | Search:                    | Search for specific adde | d files            |               |      | Q   |
|              | File Name                                                     | SSN/EIN     | Туре  | Path                       |                          |                    |               |      | ^   |
|              | 0.0                                                           | 0           | 1040  | {fbe6556c-9517-4739-83e5-  | b9a324768a1a}            |                    |               |      |     |
|              | 1099Q, 529 Distribution                                       | 359-99-2192 | 1040  | {ecc627bf-664e-4d78-bb1b-  | 6e97f8a2a018}            |                    |               |      |     |
| $\square$    | ANDREWS, ARCHER                                               | 029-10-1040 | 1040  | {6e84c502-5369-4f05-8c04-  | b92c0c15b596}            |                    |               |      |     |
|              | ARMSTRONG, ARNOLD                                             | 001-10-1040 | 1040  | {b7569936-9bff-43c6-98e9-  | 1eb7cff05b2e}            |                    |               |      |     |
| $\square$    | Barnes, Karen                                                 | 110-11-1111 | 1040  | {37fe7b60-5241-48f8-bd8f-5 | eeded782638}             |                    |               |      |     |
| $\checkmark$ | Barnes, Karen                                                 | 110-00-3566 | 1040  | {c8024eb5-7fac-4ea9-a18a-  | cf34442b6919}            |                    |               |      |     |
| $\checkmark$ | Bennett, Barry                                                | 002-10-1040 | 1040  | {51be3e72-91d5-4cf3-8953-  | d3fcb58062e9}            |                    |               |      |     |
|              | Broad Street Music Inc                                        | 71-4992223  | 1120C | {33371c51-adf5-4173-9a5d-  | a98ddbefe428}            |                    |               |      |     |
| $\square$    | Broad Street Music Inc                                        | 71-4122011  | 1120C | {188c4484-06c8-48a2-b39b   | -330a5c454fac}           |                    |               |      |     |
| $\checkmark$ | Broad Street Music Inc                                        | 71-4122011  | 1120C | {c9909dd9-3129-4a0a-a7a7   | -ec7630dfdd0d}           |                    |               |      |     |
| $\square$    | Broad Street Music Inc.                                       | 71996141    | 1120C | {bf398689-bb88-41f8-86fa-6 | d9a33d8cbcd}             |                    |               |      |     |
| $\checkmark$ | Broad Street Music Inc.                                       | 71996141    | 1120C | {199e9dfe-3555-4eaa-bf80-4 | 4ede155deaa0}            |                    |               |      |     |
|              | Broad Street Music Inc.                                       | 71996141    | 1120C | {137168be-9696-4677-978d   | -aff4cb2dcaa7}           |                    |               |      |     |
| $\checkmark$ | Broad Street Music Inc.                                       | 71996141    | 1120C | {a47b8f42-81fe-4eec-a85b-0 | 04a6072912c5}            |                    |               |      |     |
|              | Broad Street Music Inc.                                       | 71996141    | 1120C | {73213392-aa38-4ad7-af17-  | 9ab4b37a1008}            |                    |               |      |     |
|              | Broad Street Music Inc.                                       | 71996141    | 1120C | {736d9690-f681-4df3-beb8-b | a55a7ce2a63}             |                    |               |      |     |
|              | Broad Street Music Inc.                                       | 71996141    | 1120C | {86b9a2b1-6f98-440d-b462-  | 7b1c4b610244}            |                    |               |      |     |
| $\checkmark$ | Brown, Glenn                                                  | 202-11-1111 | 1040  | {6ec4ad66-b4b4-42b9-b2af   | fdfb21e955d3}            |                    |               |      | ~   |
| Con<br>C:\l  | verted files will be saved to the following<br>JTS23\PROFORMA | location:   |       | Browse                     | [                        | Convert Selected F | iles          | Ex   | iit |

**10.** The utility displays the conversion progress.

| Converting                                              | ×     |
|---------------------------------------------------------|-------|
| Conversion Progress                                     |       |
|                                                         | 53 %  |
| Converting tax return data from the following location: |       |
| {a4272641-0aa0-4c9b-b146-a0315ffa5715}                  |       |
|                                                         |       |
| Converting                                              |       |
| → 17 of 32 files                                        |       |
|                                                         |       |
| Ca                                                      | ancel |

The conversion time depends on the number of returns, as well as your computer specifications. In some cases, when you convert a large number of returns, the process could take 30 minutes or longer. It may not appear that the program is still progressing, even though it is.

**11.** When the conversion finishes processing, you receive a *Conversion process completed successfully* message. TaxWise Online Users need to upload the converted files to the support site. Click **Upload Now**.

| Conversion Results                                                 | $\times$ |
|--------------------------------------------------------------------|----------|
| Conversion process completed successfully.                         |          |
| TaxWise Online Users                                               |          |
| Upload your converted files to the support site                    |          |
| Once uploaded, data will automatically be available to be imported |          |
| into TaxWise Online                                                |          |
| I                                                                  |          |
| Converted:                                                         |          |
| <ul> <li>33 or 33 mes</li> </ul>                                   |          |
| Upload Now Close                                                   |          |

- The result of a successful conversion will be your tax data contained in a zip file that can be upload to the support site so that TaxWise online will be able to access the file.
- **12.** You are directed to the Solution Center log in screen. Type your **Client ID**, the username *Admin*, and password. This should be the same as your Admin log in credentials for TaxWise Online.

| Client Login<br>Please login to your account by completing the form below<br>Client ID |  |
|----------------------------------------------------------------------------------------|--|
| 800284                                                                                 |  |
| Username                                                                               |  |
| Admin                                                                                  |  |
| Password                                                                               |  |
|                                                                                        |  |
|                                                                                        |  |

**13.** Select the reCAPTCHA check box for user verification and click **Login**.

| User Verification                                                    | (what's this?)               |
|----------------------------------------------------------------------|------------------------------|
| ✓ I'm not a robot                                                    | reCAPTCHA<br>Privacy-Tems    |
| WARNING: Three unsuccessful login at<br>Forgot username or password? | empts will lock your account |
| Logi                                                                 | 1                            |
|                                                                      |                              |

- **14.** From the **Downloads** menu, click **Conversions**.
- **15.** In the Upload Converted Files to TaxWise Online section, click **Choose File**.

| Upload Converted Files to TaxWise Online                                                                                                    |    |
|----------------------------------------------------------------------------------------------------|----|
| Switch to Client ID:                                                                                                    |    |
| Choose the .zip archive created by the conversion utility in the TaxWise conversion folder inside you Choose File No file chosen Upload Files | ur |

- **16.** Navigate to Documents and select the TaxWise Conversions folder. From here select the zip file. In this case choose the 20XX-ATX.zip file and click Open.
- **17.** This returns you to the Upload Converted Files to TaxWise section where we see the zip file attached, click **Upload Files**.

| Upload Converted Files to TaxWise Online                                                                                       |
|----------------------------------------------------------------------------------------------------|
| Switch to Client ID:                                                                                                    |
| My Office                                                                                                    |
| Choose the .zip archive created by the conversion utility in the TaxWise conversion folder inside you Choose File 2023-ATX.zip |

**18.** When the upload is complete, you will see information in the Upload History section. This includes the date of the upload, the file name, and who the file was uploaded by.

| Upload History |              |          |             |  |
|----------------|--------------|----------|-------------|--|
| Date           | FileName     | Message  | Uploaded By |  |
| 7/30/2024      | 2023-Atx_0.Z | ed Admin |             |  |

**19.** You can now log into TaxWise Online for the converted year and import the returns.

#### **Import Converted Returns**

Once the returns are converted and upload to the Solution Center, you will need to import the returns into TaxWise online.

To do this:

- **1.** Log in as the admin user or a user with the administrator role.
- 2. Click Tax Returns.
- 3. From the View More Actions list, click Import Returns.

**4.** To see the uploaded returns.

### Loading Converted Returns (Carry Forward)

Use prior year carry forward to bring information from the prior year federal tax return into the current year federal return. You can carry forward returns you transmitted through the Wolters Kluwer Electronic Filing Center, as well as paper returns created before your final transmission.

To carry forward return information from the prior year into TaxWise Online:

- 1. Start a new return.
- 2. Enter the Social Security Number and then enter again to confirm.
- 3. Click Go to Tax Forms or Go to Interview.

| o create     |          |                    |
|--------------|----------|--------------------|
| N            |          | *                  |
| ••••         |          | l                  |
| •••••        |          |                    |
|              |          |                    |
|              |          | •                  |
| to Interview | Close    |                    |
|              | b create | to Interview Close |

**4.** TaxWise Online prompts you to carry forward prior year information if the return existed for the Client ID last year. Click **Use Carry Forward**.

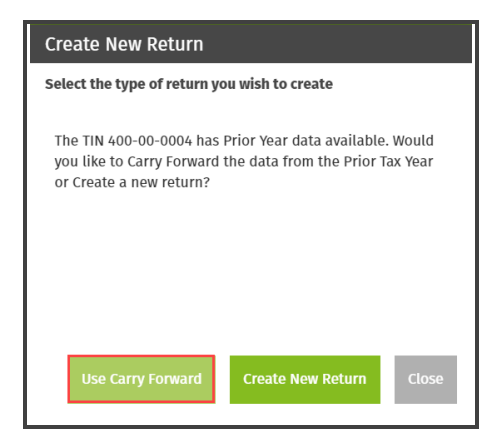